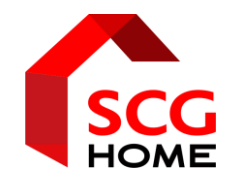

# Hướng dẫn tạo Liên hệ (Contacts)

(Cập nhật ngày 12.03.2024)

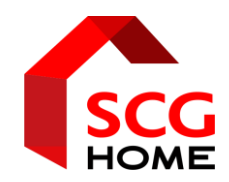

### Nội dung: Chủ đề tạo Liên hệ (Contacts)

- 1. Kiểm tra hệ thống đã có "Liên Hệ" chưa
- 2. Tạo "Liên Hệ" mới

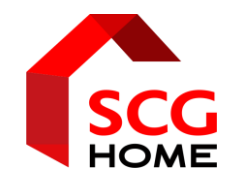

## Kiểm tra hệ thống Đã có Liên Hệ

#### SCG HOME Bước 1: Từ màn hình chính chọn module Liên Hệ (Contacts)

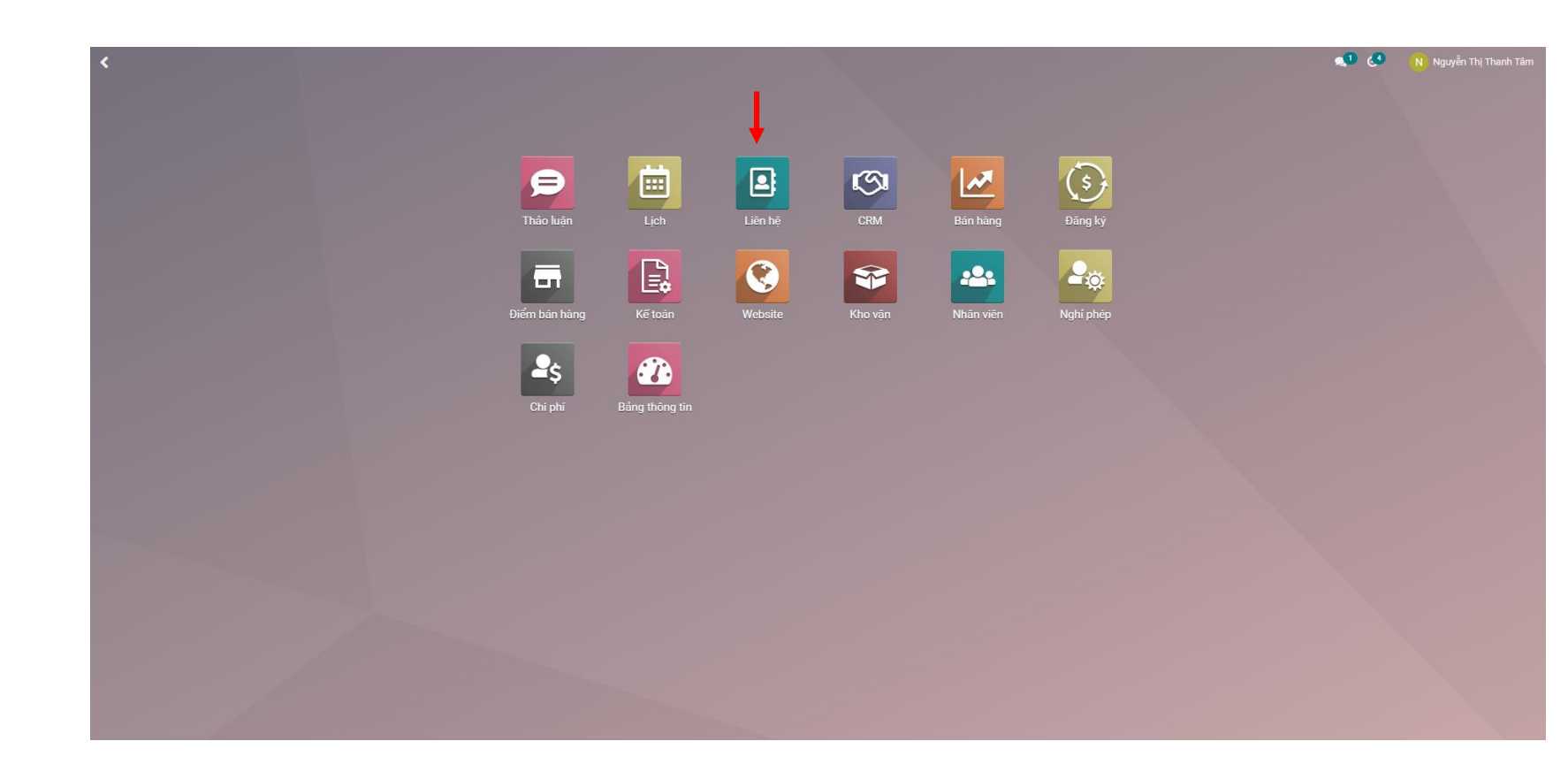

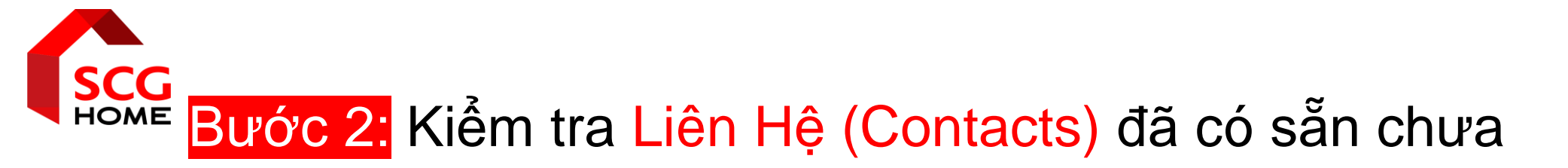

#### Có thể tìm kiếm theo:

- Tên cá nhân
- Tên công ty
- Số điện thoại: lưu ý chỉ gõ các số sau đầu số 0 hoặc +84
- Mã số thuế

| III Liên hệ Liên hệ  | Cấu hình      |                                 |                      |                                                                                                    |                           | 4ي 19    | Nguyễn Thị Thanh Tâm |
|----------------------|---------------|---------------------------------|----------------------|----------------------------------------------------------------------------------------------------|---------------------------|----------|----------------------|
| Liên hệ              |               |                                 |                      | trí                                                                                                |                           |          | ٩                    |
| tạo 🛃                |               |                                 |                      | Tìm kiếm Tên cho: trí<br>Tìm kiếm Công ty liên quan cho: trí                                       |                           |          | o                    |
| 🗌 Tên                | Điện thoại    | ID Email                        | Nhân viên kinh doanh | Tim kiem <i>Email</i> cho: tri<br>Tìm kiếm <i>Di đông/Điện tho</i><br>Tìm kiếm <i>Tag</i> cho: trí | <i>ại</i> cho: <b>trí</b> |          | 1                    |
| 2500633282           |               | 29.107                          |                      | <ul> <li>Tìm kiếm Nhân viên kinh de</li> </ul>                                                     | oanh cho: trí             |          |                      |
| 🗌 A Hào              | 098 644 46 36 | 27.713                          |                      |                                                                                                    |                           |          |                      |
| A Solitaire          | 0947348459    | 18.864 solitaire.blog@gmail.com |                      |                                                                                                    | Hà Nội                    |          |                      |
| AC Tuấn Loan         | 0983148986    | 26.670                          |                      |                                                                                                    |                           |          |                      |
| 🗌 ACB, hi            | 0396900000    | 28.668 hi@gmail.com             |                      |                                                                                                    | Hồ CHÍ MINH               | Việt Nam |                      |
| ARR, Tư vấn KH Quán  | 0386902500    | 29.084 HITEST@gmail.com         |                      |                                                                                                    | CHÍ MÌNH                  | Việt Nam |                      |
| Admin Sale           | 0936361491    | 18.865 saleadmin@goldpharma.vn  |                      |                                                                                                    | Hà Nội                    |          |                      |
| 🗌 Admin Đổ Tồn Đầu   |               | 28.511                          |                      |                                                                                                    |                           |          |                      |
| Admini               |               | 3 admin@example.com             |                      |                                                                                                    |                           |          |                      |
| Alberto Longato      | 0898853862    | 18.868 alblong86@gmail.com      |                      |                                                                                                    |                           |          |                      |
| Alibaba Và 40 Cô Gái | 0988903136    | 18.869 december83@gmail.com     |                      |                                                                                                    |                           |          |                      |
| 🗆 An                 | 964863869     | 28.159                          |                      |                                                                                                    |                           | Việt Nam |                      |
| 🗆 An                 | 0907266107    | 27.236                          |                      |                                                                                                    |                           |          |                      |
| An Nhiên             | 0905513062    | 25.493                          |                      |                                                                                                    |                           |          |                      |
| 🗌 An An              | 0979346875    | 18.870 anthanh143@gmail.com     |                      |                                                                                                    | Tp Hồ Chí Minh            |          |                      |
| 🗌 An Ann             | 0911534746    | 25.403                          |                      |                                                                                                    |                           |          |                      |
| 🗌 An Bình            | 0984132478    | 27.215                          |                      |                                                                                                    |                           |          |                      |
| 🗌 An Ho              | 0985357139    | 18.872                          |                      |                                                                                                    | Đồng Nai                  |          |                      |
| An Nguyen            | 0903002304    | 18.873 anmynt@gmail.com         |                      |                                                                                                    |                           |          |                      |
| An Nguyên Dương      | 0708289552    | 18.874                          |                      |                                                                                                    |                           |          |                      |
| 🗌 An Nhiên           | 0932072950    | 27.474                          |                      |                                                                                                    |                           |          |                      |
| 🗌 An Nhiên           | 0983882436    | 18.876                          |                      |                                                                                                    | Quảng Ngãi                |          |                      |
| An Nhiên             | 0918201005    | 18.875                          |                      |                                                                                                    | Tp Hồ Chí Minh            |          |                      |

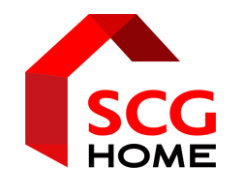

## Tạo Liên Hệ mới

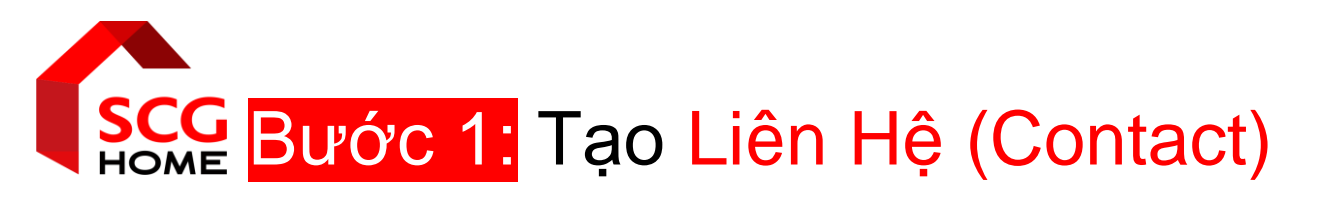

Chỉ tạo Liên Hệ (Contact) mới khi

chắc chắn liên hệ chưa tồn tại trên hệ thống.

Xác định khách hàng là:

- Cá nhân
- Công ty > Nếu cần xuất hóa đơn doanh nghiệp bắt buộc chọn Công ty.
- Tạo Liên Hệ (Contact) mới bằng cách nhấn nút Tạo (Create).

| 🇰 Liên hệ Liên hệ    | Cấu hình      |                                 | 🕵 1 🧟 C 🚺 Nguyễn Thị Thanh Tân |                                     |                |                      |             |            |            |
|----------------------|---------------|---------------------------------|--------------------------------|-------------------------------------|----------------|----------------------|-------------|------------|------------|
| Liên hệ              |               |                                 |                                | Tim                                 |                |                      |             |            | Q          |
| тао                  | _             |                                 |                                | <b>Ψ</b> Bộ lọc ≡ Nhóm theo ★ Yêu t | thích          |                      | 1-80/9014 🔇 | > Ⅲ ≔      | <b>9</b> O |
| 🗌 Tên                | Điện thoại    | ID Email                        | Nhân viên kinh doanh           | Hoạt động kế tiếp                   | Thành phố      | Vendor Payment terms | Quốc gia    | Mã số thuế | i.         |
| 2500633282           |               | 29.107                          |                                |                                     |                |                      |             |            |            |
| 🗌 A Hào              | 098 644 46 36 | 27.713                          |                                |                                     |                |                      |             |            |            |
| A Solitaire          | 0947348459    | 18.864 solitaire.blog@gmail.com |                                |                                     | Hà Nội         |                      |             |            |            |
| AC Tuấn Loan         | 0983148986    | 26.670                          |                                |                                     |                |                      |             |            |            |
| ACB, hi              | 0396900000    | 28.668 hi@gmail.com             |                                |                                     | Hồ CHÍ MINH    |                      | Việt Nam    |            |            |
| ARR, Tư vấn KH Quán  | 0386902500    | 29.084 HITEST@gmail.com         |                                |                                     | CHÍ MÌNH       |                      | Việt Nam    |            |            |
| Admin Sale           | 0936361491    | 18.865 saleadmin@goldpharma.vn  |                                |                                     | Hà Nội         |                      |             |            |            |
| Admin Đổ Tồn Đầu     |               | 28.511                          |                                |                                     |                |                      |             |            |            |
| Admini               |               | 3 admin@example.com             |                                |                                     |                |                      |             |            |            |
| Alberto Longato      | 0898853862    | 18.868 alblong86@gmail.com      |                                |                                     |                |                      |             |            |            |
| Alibaba Và 40 Cô Gái | 0988903136    | 18.869 december83@gmail.com     |                                |                                     |                |                      |             |            |            |
| 🗆 An                 | 964863869     | 28.159                          |                                |                                     |                |                      | Việt Nam    |            |            |
| 🗌 An                 | 0907266107    | 27.236                          |                                |                                     |                |                      |             |            |            |
| 🗌 An Nhiên           | 0905513062    | 25.493                          |                                |                                     |                |                      |             |            |            |
| 🗌 An An              | 0979346875    | 18.870 anthanh143@gmail.com     |                                |                                     | Tp Hồ Chí Minh |                      |             |            |            |
| 🗆 An Ann             | 0911534746    | 25.403                          |                                |                                     |                |                      |             |            |            |
| 🗌 An Bình            | 0984132478    | 27.215                          |                                |                                     |                |                      |             |            |            |
| 🗌 An Ho              | 0985357139    | 18.872                          |                                |                                     | Đồng Nai       |                      |             |            |            |
| An Nguyen            | 0903002304    | 18.873 anmynt@gmail.com         |                                |                                     |                |                      |             |            |            |
| An Nguyên Dương      | 0708289552    | 18.874                          |                                |                                     |                |                      |             |            |            |
| 🗋 An Nhiên           | 0932072950    | 27.474                          |                                |                                     |                |                      |             |            |            |
| 🗌 An Nhiên           | 0983882436    | 18.876                          |                                |                                     | Quảng Ngãi     |                      |             |            |            |
| C An Nhiên           | 0018201005    | 10.075                          |                                |                                     | To Hồ Chí Minh |                      |             |            |            |

### SCG Bước 2: Nhập các dữ liệu cần thiết

Nhập tên khách hàng.

Địa chỉ, thứ tự bắt buộc nhập như sau:

- Quốc gia: Việt Nam
- Tỉnh/TP: nhập vài kí tự đầu sau đó chọn từ ô xổ ra (Ví dụ: Tỉnh Vĩnh Phúc, Tp Hồ Chí Minh)
- Thành phố: nhập thông tin cấp quận/huyện/thành phố thuộc tỉnh (Ví dụ: Huyện Bình Xuyên, Tp Vĩnh Yên)

| U HUỶ BỎ                      |                             |                  |                   |                   |                       |                                 |                     |                                            |             |                    |
|-------------------------------|-----------------------------|------------------|-------------------|-------------------|-----------------------|---------------------------------|---------------------|--------------------------------------------|-------------|--------------------|
| 0<br>Cuộc họp                 | \star 0<br>Cơ hội           | \$ 0<br>Bán hàng | C <sup>0</sup> Đă | ing ký 🖉          | 0,00<br>Đã xuất hóa đ | 0<br>Hoá đơn Nhà 🕑 Số cái đối t | ác 🥝 Đến<br>Website | Gửi tin nhần Tạo ghi chú O Lịch làm việc   | <b>P</b> 2V | 🗞 0 🏻 Theo dõi 🛛 🛔 |
| ○ cánhân o công<br>vídụ. Brai | w<br>ndom Freei             | man              |                   |                   |                       |                                 |                     | Nguyễn Thị Thanh Tâm<br>Đang tạo hồ sơ mới | нау         |                    |
| Vendor ID                     |                             |                  |                   | Điện th           | oại                   |                                 |                     |                                            |             |                    |
| Địa chỉ                       | Địa chỉ                     |                  |                   | Di động           | J                     |                                 |                     |                                            |             |                    |
|                               | Địa chỉ, đường<br>Thành phố |                  | ✓ Mã bưu đ        | iên Trang y       | veb                   |                                 |                     |                                            |             |                    |
|                               | Quốc gia                    |                  |                   | - Ngôn n          | gữ                    | Vietnamese / Tiếng Việt         | •                   |                                            |             |                    |
| Mã số thuế                    | ví dụ: BE0477472701         |                  |                   | Từ khó            | а                     | Từ khóa                         | ~                   |                                            |             |                    |
| Các liên lạc & Địa chi        | Bán hàng và Mua hàr         | ng Kế toán       | Ghi chú nội bộ    | Phân công đối táo | Tracking              |                                 |                     |                                            |             |                    |
| THÊM                          |                             |                  |                   |                   |                       |                                 |                     |                                            |             |                    |
|                               |                             |                  |                   |                   |                       |                                 |                     |                                            |             |                    |
|                               |                             |                  |                   |                   |                       |                                 |                     |                                            |             |                    |
|                               |                             |                  |                   |                   |                       |                                 |                     |                                            |             |                    |
|                               |                             |                  |                   |                   |                       |                                 |                     |                                            |             |                    |
|                               |                             |                  |                   |                   |                       |                                 |                     |                                            |             |                    |
|                               |                             |                  |                   |                   |                       |                                 |                     |                                            |             |                    |
|                               |                             |                  |                   |                   |                       |                                 |                     |                                            |             |                    |

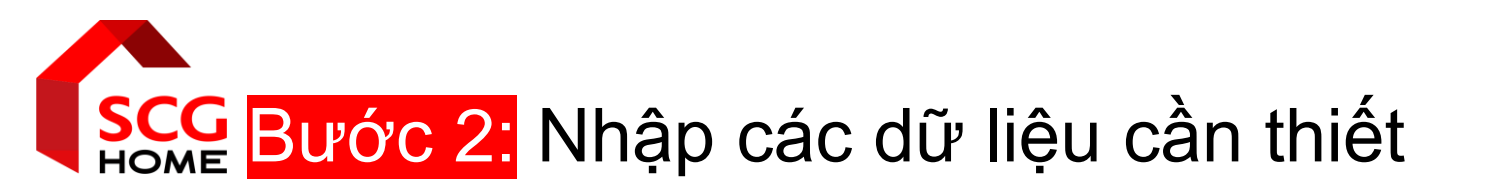

- Địa chỉ (Address 1): nhập thông tin số nhà và tên đường (Ví dụ: Xóm Phổ, 55 Nguyễn Văn Linh).
   <u>Trường này tuyệt đối không</u> <u>được thiếu.</u>
- Địa chỉ, Đường (Address 2): nhập thông tin đơn vị cấp *Phường/Xã* (Ví dụ: Xã Quất Lưu)
   Cuối cùng nhấn Lưu (Save)

<u>Lưu ý</u>: Nếu khách hàng không cần xuất hóa đơn thì vẫn bắt buộc nhập Quốc gia "Việt Nam", Tỉnh/TP "Tỉnh Vĩnh Phúc", các trường còn lại nhập "- "

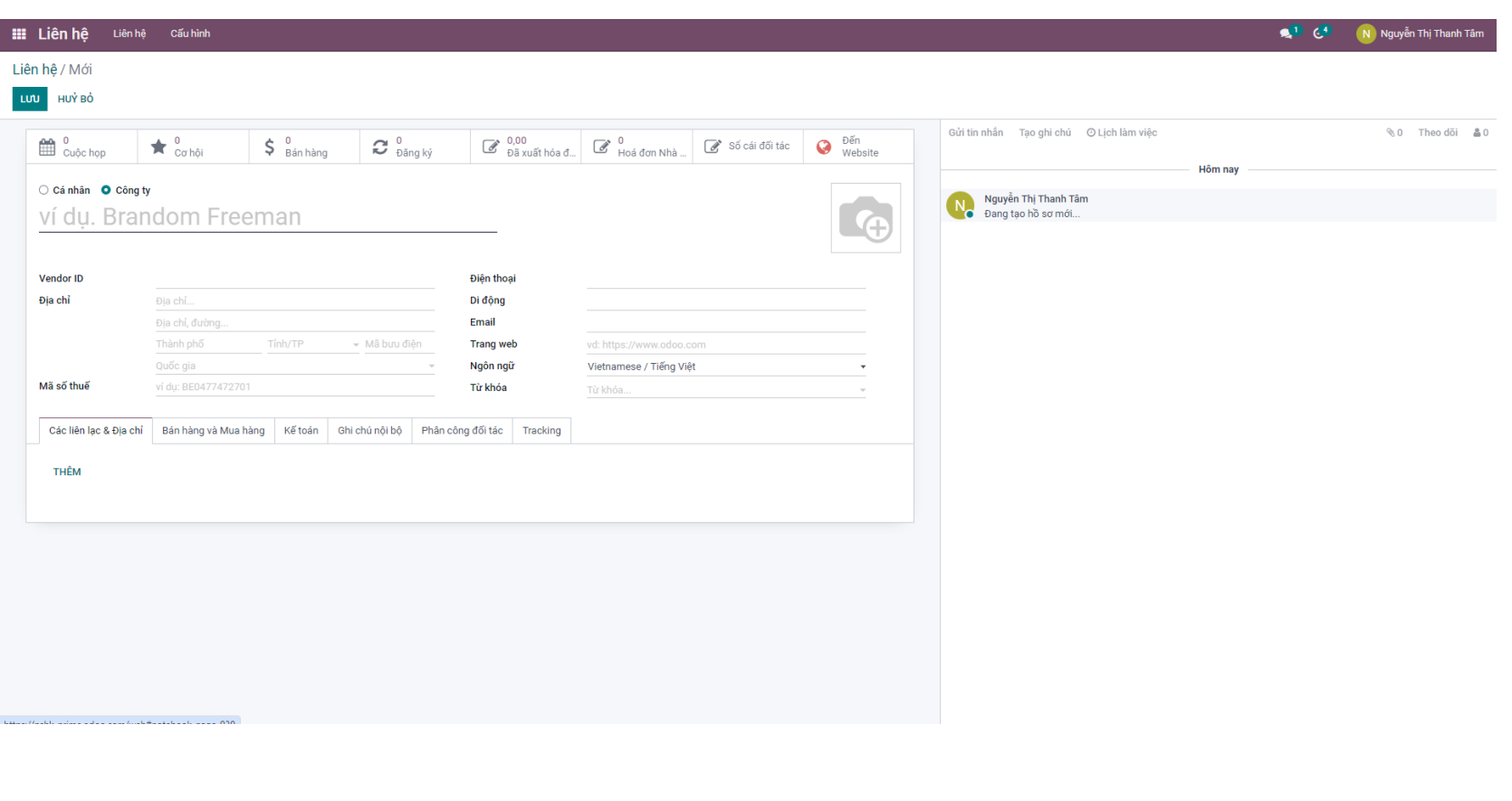